# **Vehicle Maintenance Schedule and Notifications**

Create schedules for vehicle maintenance events such as oil change, tire rotation, acu filter change and others. Reminders can also be set up for these activities.

To access the vehicle maintenance page, go to Settings > Vehicle Tracking > Maintenance & Reminders > Schedule Maintenance.

| IndusTrack MAP CUSTOME | ER ESTI | IMATES SCHEDULE IN       | VOICES TIMESHEET | SNOWTRACK P.O. | REPORTS          | 194              | . 🖓 🙆  |
|------------------------|---------|--------------------------|------------------|----------------|------------------|------------------|--------|
| Company Settings <     | Schedu  | Je Maintenance Log Maint | enance           |                |                  |                  | - /    |
| Office Users           | Filter: |                          | CLEAR FIL        | TER            |                  |                  |        |
| 🕻 Field Employees 🔍    |         |                          |                  |                |                  | ADD NEW          | DELETE |
| Vehicle Tracking       |         | Vehicle ID / Name        | ↓ Service Type   |                | Next Maintenance | Interval         |        |
| ehicles                |         | [005] Cargo Van 2        | Tire Rotation    |                | 350 miles        | Every 6 miles    |        |
|                        |         | [004] Cargo Van 1        | Change ACU A     | ir Filter      | 07/15/2022       | Every 6 Months   |        |
| nicie Groups           |         | [004] Cargo Van 1        | Tire Pressure    | Check          | 07/18/2022       | Every 1 Months   |        |
| erts                   |         | [001] mu-X 1             | Oil Change       |                | 300 miles        | Every 3500 miles |        |
| aintenance & Reminders | 0       | [001] mu-X 1             | Tire Pressure    | Check          | 07/22/2022       | Every 1 Months   |        |
| uel Receipts           | Show 2  | 25 💙 entries             |                  |                |                  | Previous         | 1 Next |
|                        |         |                          |                  |                |                  |                  |        |

The page defaults to the Vehicle Maintenance Schedule list presented in table format. This is also the page where the maintenance schedules are created, updated and deleted.

| IndusTrack MAP          | CUSTOMER | ESTIMA   | ATES SCHED        | ULE INVOICES    | TIMESHEET     | SNOWTRACK    | P.O. | REPORTS |                  |                  | 194     | 0   | <b>\$</b> @ |
|-------------------------|----------|----------|-------------------|-----------------|---------------|--------------|------|---------|------------------|------------------|---------|-----|-------------|
| Company Settings        | ¢        | Schedule | Maintenance       | Log Maintenance |               |              |      |         |                  |                  |         |     |             |
| 🍰 Office Users          |          | Filter:  |                   |                 | CLEAR         | FILTER       |      |         |                  |                  |         |     | ٦           |
| 🎇 Field Employees       | <        |          |                   |                 |               |              |      |         |                  | ADD NE           | W       |     | E           |
| Kehicle Tracking        | ~        |          | Vehicle ID / Nam  | 2               | J Service Typ | be           |      |         | Next Maintenance | Interval         |         |     | •           |
| Vehicles                |          |          | [005] Cargo Van 2 |                 | Tire Rotati   | on           |      |         | 350 miles        | Every 6 miles    |         |     |             |
| Vahiala Casura          |          |          | [004] Cargo Van 1 |                 | Change AC     | U Air Filter |      |         | 07/15/2022       | Every 6 Months   |         |     |             |
| venicle droups          |          | 0 1      | [004] Cargo Van 1 |                 | Tire Pressu   | ure Check    |      |         | 07/18/2022       | Every 1 Months   |         |     |             |
| Alerts                  |          |          | [001] mu-X 1      |                 | Oil Change    |              |      |         | 300 miles        | Every 3500 miles |         |     |             |
| Maintenance & Reminders |          | 0 1      | [001] mu-X 1      |                 | Tire Pressu   | ire Check    |      |         | 07/22/2022       | Every 1 Months   |         |     |             |
| Fuel Receipts           |          | Show 25  | ♥ entries         |                 |               |              |      |         |                  | Pro              | vious 1 | Nex | t           |

#### Using the Maintenance Schedule Table

The Vehicle Maintenance Schedule table has 4 columns:

- Vehicle ID/Name Refers to the vehicle's unique ID code with its given name.
- Service Type Refers to the Preventive Maintenance to be done/performed on the vehicle.
- Next Maintenance Indicates the next maintenance schedule. This could either be a date, number of engine hours or miles.
- Interval Indicates the recurrence/frequency of the maintenance event.

| IndusTrack MAP          | CUSTOME | R ESTIMATES   | SCHEDULE     | INVOICES    | TIMESHEET   | SNOWTRACK    | P.O. | REPORTS |                  |                  | 194. 🖵   | 0 0  |
|-------------------------|---------|---------------|--------------|-------------|-------------|--------------|------|---------|------------------|------------------|----------|------|
| 🖀 Company Settings      | <       | Schedule Main | tenance Log  | Maintenance |             |              |      |         |                  |                  |          |      |
| 🍰 Office Users          |         | Filter:       |              |             | CLEAF       | FILTER       |      |         |                  |                  |          |      |
| X Field Employees       | ٢       |               |              |             |             |              |      |         |                  | e + ADD N        | EW       |      |
| R Vehicle Tracking      | ~       | Vehic         | le ID / Name |             | Service Typ | be           |      | ¢       | Next Maintenance | Interval         |          | t    |
| Vehicles                |         | [004]         | Cargo Van 1  |             | Tire Pressu | ire Check    |      |         | 07/18/2022       | Every 1 Months   |          |      |
| Vehicle Course          |         | [001]         | mu-X 1       |             | Tire Pressu | ure Check    |      |         | 07/22/2022       | Every 1 Months   |          |      |
| venicie groups          |         | [001]         | mu-X 1       |             | Oil Change  |              |      |         | 300 miles        | Every 3500 miles |          |      |
| Alerts                  |         | [005]         | Cargo Van 2  |             | Tire Rotati | on           |      |         | 350 miles        | Every 6 miles    |          |      |
| Maintenance & Reminders |         | [004]         | Cargo Van 1  |             | Change AC   | U Air Filter |      |         | 07/15/2022       | Every 6 Months   |          |      |
| Fuel Receipts           |         | Show 25 🗸 e   | ntries       |             |             |              |      |         |                  | Pr               | evious 1 | Next |
| Reminders               |         |               |              |             |             |              |      |         |                  |                  |          |      |

#### Sort the Vehicle Maintenance Schedule list

Click on the column header to sort the list according to the preferred field.

| IndusTrack MAP         | CUSTOMER | ESTIMATES       | SCHEDULE   | INVOICES    | TIMESHEET   | SNOWTRACK    | P.O. | REPORTS            | 194              | 🖵 😯 🌼 🤅 |
|------------------------|----------|-----------------|------------|-------------|-------------|--------------|------|--------------------|------------------|---------|
| Company Settings       | ¢        | Schedule Mainte | enance Log | Maintenance |             |              |      |                    |                  |         |
| 🚨 Office Users         |          | Filter:         |            |             | CLEAF       | FILTER       | /    |                    |                  |         |
| 🄀 Field Employees      | ٠.       |                 |            |             |             | _ /          |      |                    | ADD NEW          | DELETE  |
| 🛤 Vehicle Tracking     | ~        | Vehicle         | ID / Name  |             | Service Typ | pe           |      | 1 Next Maintenance | Interval         | \$      |
| Vehicles               |          | [004] C         | argo Van 1 |             | Change AC   | U Air Filter |      | 07/15/2022         | Every 6 Months   |         |
| Vahida Casua           |          | 🗆 [001] m       | nu-X 1     |             | Oil Change  |              |      | 300 miles          | Every 3500 miles |         |
| Vehicle Groups         |          | □ [004] C       | argo Van 1 |             | Tire Pressu | ire Check    |      | 07/18/2022         | Every 1 Months   |         |
| Alerts                 |          | [001] m         | nu-X 1     |             | Tire Pressu | ire Check    |      | 07/22/2022         | Every 1 Months   |         |
| Maintenance & Reminder |          | □ [005] C       | argo Van 2 |             | Tire Rotati | n            |      | 350 miles          | Every 6 miles    |         |
| Fuel Receipts          |          | Show 25 🗸 en    | tries      |             |             |              |      |                    | Previous         | 1 Next  |

## Filter Bar

Key in the information you are looking for on the Filter bar and matching information will populate the table.

## **Clear Filter Button**

Click this button to reset the table to its default format (remove the filter).

| IndusTrack MAP        | CUSTOMER | ESTIMATES         | SCHEDULE INV     | DICES TIMESHEET | SNOWTRACK   | P.O. | REPORTS            |                | 194     | 7 0  | <b>\$</b> @ |
|-----------------------|----------|-------------------|------------------|-----------------|-------------|------|--------------------|----------------|---------|------|-------------|
| Company Settings      | ۲.       | Schedule Maintena | ance Log Mainter | nance           |             |      |                    |                |         |      |             |
| Office Users          |          | Filter: Che       |                  | CLEA            | R FILTER    |      |                    |                |         |      |             |
| 🎗 Field Employees     | ¢        |                   |                  |                 |             |      |                    | e + ADD        | NEW     | DELE |             |
| K Vehicle Tracking    | ~        | Vehicle ID        | D / Name         | Service         | Туре        |      | 1 Next Maintenance | ≑ Interval     |         |      |             |
| Vehicles              |          | [004] Car         | go Van 1         | Tire Pre        | ssure Check |      | 07/18/2022         | Every 1 Months |         |      |             |
| Vehicle Groups        |          | [001] mu          | -X 1             | Tire Pre        | ssure Check |      | 07/22/2022         | Every 1 Months |         |      |             |
| Alerts                |          | Show 25 💙 entrie  | 52               |                 |             |      |                    | P              | revious | 1 N  | ext         |
| Maintenance & Reminde | rs       |                   |                  |                 |             |      |                    |                |         |      |             |

# List Per Page

Select the number of schedules to be displayed per page. Options to choose from are 10, 25, 50, or 100. Use the Previous and Next buttons to move from one page to another (if there is more than one page).

| IndusTrack MAR      | , c   | USTOMER | ESTIMATES   | 5 SCHEDU        | E INVOICES      | TIMESHEET | SNOWTRACK   | P.O. | REPORTS |                  |                | 1 <u>94</u> Ç | ] 🕜  | \$ @ |
|---------------------|-------|---------|-------------|-----------------|-----------------|-----------|-------------|------|---------|------------------|----------------|---------------|------|------|
| 🚔 Company Setting:  | 5     | ٢       | Schedule Ma | intenance       | Log Maintenance |           |             |      |         |                  |                |               |      |      |
| a Office Users      |       |         | Filter: Che |                 |                 | CLEA      | R FILTER    |      |         |                  |                |               |      |      |
| 🎇 Field Employees   |       | ٢.      |             |                 |                 |           |             |      |         |                  | 😔 🕇 ADD N      | EW            |      |      |
| Kehicle Tracking    |       | •       | U Vet       | ticle ID / Name |                 | Service   | Туре        |      |         | Next Maintenance | Interval       |               |      |      |
| Vehicles            |       |         | 00]         | 4] Cargo Van 1  |                 | Tire Pre  | ssure Check |      |         | 07/18/2022       | Every 1 Months |               |      |      |
| Vehicle Groups      |       |         | 00]         | 1] mu-X 1       |                 | Tire Pre  | ssure Check |      |         | 07/22/2022       | Every 1 Months |               |      |      |
| Alerts              |       |         | Show 25 🗸   | entries         |                 |           |             |      |         |                  | Pr             | evious        | I Ne | ext  |
| Maintenance & Remin | nders | 11      |             |                 |                 |           |             |      |         |                  |                |               | _    | _    |
| Fuel Receipts       |       |         |             |                 |                 |           |             |      |         |                  |                |               |      |      |

#### + Add New Button

Create a new vehicle maintenance schedule using the **+ Add New** button.

| IndusTrack MAP          | CUSTOMER | EST     | IMATES SCHEE     | ULE INVOICES    | TIMESHEET | SNOWTRACK   | P.O. | REPORTS            | 194 <u>.</u> () | 0 🔅 🕲 |
|-------------------------|----------|---------|------------------|-----------------|-----------|-------------|------|--------------------|-----------------|-------|
| 🖀 Company Settings      | ¢        | Sched   | ule Maintenance  | Log Maintenance |           |             |      |                    | ×               |       |
| 🚨 Office Users          |          | Filter: | Che              |                 | CLEA      | RFILTER     |      |                    |                 |       |
| 🎗 Field Employees       | ¢        |         |                  |                 |           |             |      |                    | 😢 🕇 ADD NEW 📑   |       |
| 🛤 Vehicle Tracking      | *        |         | Vehicle ID / Nam | e               | Service   | Гуре        |      | 1 Next Maintenance | Interval        |       |
| Vehicles                |          |         | [004] Cargo Van  | 1               | Tire Pre  | ssure Check |      | 07/18/2022         | Every 1 Months  |       |
| Vehicle Groups          |          |         | [001] mu-X 1     |                 | Tire Pre  | ssure Check |      | 07/22/2022         | Every 1 Months  |       |
| Alerts                  |          | Show    | 25 🗙 entries     |                 |           |             |      |                    | Previous 1      | Next  |
| Maintenance & Reminders |          |         |                  |                 |           |             |      |                    |                 |       |
| Fuel Receipts           |          |         |                  |                 |           |             |      |                    |                 |       |

Remove obsolete vehicle schedules using the **Delete** button. By default, this button is disabled. Tick the schedule checkbox or checkboxes to enable it.

| IndusTrack                                           | MAP         | CUSTOM     | ER ESTI | MATES SCH       | EDULE INV  | OICES | TIMESHEET | SNOWTRACK  | P.O. | REPORTS  |             |                | 194. 🖵     | 0 🔅 🔇  |
|------------------------------------------------------|-------------|------------|---------|-----------------|------------|-------|-----------|------------|------|----------|-------------|----------------|------------|--------|
| 🖀 Company S                                          | ettings     | ¢          | Schedu  | e Maintenance   | Log Mainte | nance |           |            |      |          |             |                |            |        |
| <ul> <li>Office User</li> <li>Field Emplo</li> </ul> | rs<br>Dyees | < <b>`</b> | Filter: | Che             |            |       | CLEAR     | I FILTER   |      |          |             | e + ADI        | NEW 💼      | DELETE |
| 🛤 Vehicle Tra                                        | icking      | ~          |         | Vehicle ID / Na | ime        |       | Service 1 | уре        |      | î Next M | Maintenance | Interval       |            | ۰.     |
| Vehicles                                             |             |            |         | [004] Cargo Va  | in 1       |       | Tire Pres | sure Check |      | 07/18    | /2022       | Every 1 Months |            |        |
| Vehicle Groups                                       | ;           |            |         | [001] mu-X 1    |            |       | Tire Pres | sure Check |      | 07/22    | /2022       | Every 1 Months |            |        |
| Alerts                                               |             |            | Show 2  | 5 🗸 entries     |            |       |           |            |      |          |             |                | Previous 1 | Next   |
| Maintenance &                                        | Reminder    | s          |         |                 |            |       |           |            |      |          |             |                |            |        |